# 國科會

# 國合雙邊與短期訪問及人才培育研究計畫 管理系統改版建置案

人才赴國外研究管理系統 線上彙整操作手册

版本: V3.0

**155** 叡揚資訊股份有限公司

中華民國 110 年7月 19日

# 改版歷程

| 版次  | 發行日期       | 修訂說明            | 修訂單位 | 修訂人員 |
|-----|------------|-----------------|------|------|
| 1.0 | 105年11月18日 | 初版發行            | 叡揚資訊 | 陳華君  |
| 2.0 | 105年12月19日 | 依國科會 PMO 審查意見修訂 | 叡揚資訊 | 陳華君  |
| 3.0 | 110年7月19日  | 組改              | 叡揚資訊 |      |

# 審查歷程

| 版次  | 審查日期       | 審查說明 | 審查單位 | 審查人員 |
|-----|------------|------|------|------|
| 1.0 | 105年11月18日 |      | 叡揚資訊 | 唐君怡  |
| 2.0 | 105年12月19日 |      | 叡揚資訊 | 唐君怡  |

# 目 錄

| 1. 俼 | 介1            |
|------|---------------|
| 1.1. | 目的1           |
| 1.2. | 範圍1           |
| 1.3. | 名詞定義1         |
| 1.4. | 參考文件2         |
| 2. 整 | ·體操作說明        |
| 2.1. | 系統業務流程        |
| 2.2. | 整體操作說明        |
| 3. 操 | 作說明5          |
| 3.1. | 如何登入系統        |
| 3.2. | 申請截止日5        |
| 3.3. | 綜合查詢6         |
| 3.4. | 申請彙整6         |
| 3.5. | 列印申請名冊11      |
| 4. 常 | ·見問題說明(FAQ)12 |

# 圖表目錄

| 圖 | 2.1-1 | 業務流程圖 | 3 |
|---|-------|-------|---|
| 圖 | 2.2-1 | 操作畫面  | 3 |
| 圖 | 2.2-2 | 訊息畫面  | 4 |

| 表格 | 1.3-1 | 名詞定義 | 1 |
|----|-------|------|---|
| •  |       |      |   |

**医三元 视揚資訊** 國科會「國合雙邊與短期訪問及人才培育研究計畫管理系統改版建置案」

### 1. 简介

1.1.目的

係參考「國合雙邊與短期訪問及人才培育研究計畫管理系統改版建置 案」(以下簡稱本專案)建議書徵求文件(RFP)、建議書文件、系統需求規 格書、系統設計規格書及雛型規劃報告等相關文件,作為本專案系統使用 時,透過此文件了解系統之作業流程及各項操作。

#### 1.2.範圍

本文件內容係叡揚資訊股份有限公司(以下簡稱本公司),針對本專案 之雙邊國際合作與交流管理系統(本系統)所提出之線上申請操作說明。

#### 1.3.名詞定義

本專案相關之名詞及縮寫說明如下:

表格 1.3-1 名詞定義

| 項次 | 名詞/縮寫 | 說明                |
|----|-------|-------------------|
| 1  | GCE   | 本專案邊國合系統之系統代號     |
| 2  | CS    | 本專案短期訪問系統之系統代號    |
| 3  | GCR   | 本專案專案國合計畫系統之系統代號  |
| 4  | PT    | 本專案人才國赴外研究系統之系統代號 |

#### 1.4.参考文件

- (1)「國合雙邊與短期訪問及人才培育研究計畫管理系統改版建置案」徵求 廠商服務建議書
- (2)「國合雙邊與短期訪問及人才培育研究計畫管理系統改版建置案」專案 工作計畫書
- (3)「國合雙邊與短期訪問及人才培育研究計畫管理系統改版建置案」系統 需求規格書(SRS)
- (4)「國合雙邊與短期訪問及人才培育研究計畫管理系統改版建置案」系統 設計規格書(SDS)
- (5)「國合雙邊與短期訪問及人才培育研究計畫管理系統改版建置案」需求 追溯表(RTM)
- (6)「國合雙邊與短期訪問及人才培育研究計畫管理系統改版建置案」雜型 規劃報告
- (7)「國合雙邊與短期訪問及人才培育研究計畫管理系統改版建置案」系統 離形(Prototype)展示

# 2. 整體操作說明

# 2.1.系統業務流程

本系統業務流程如下圖:

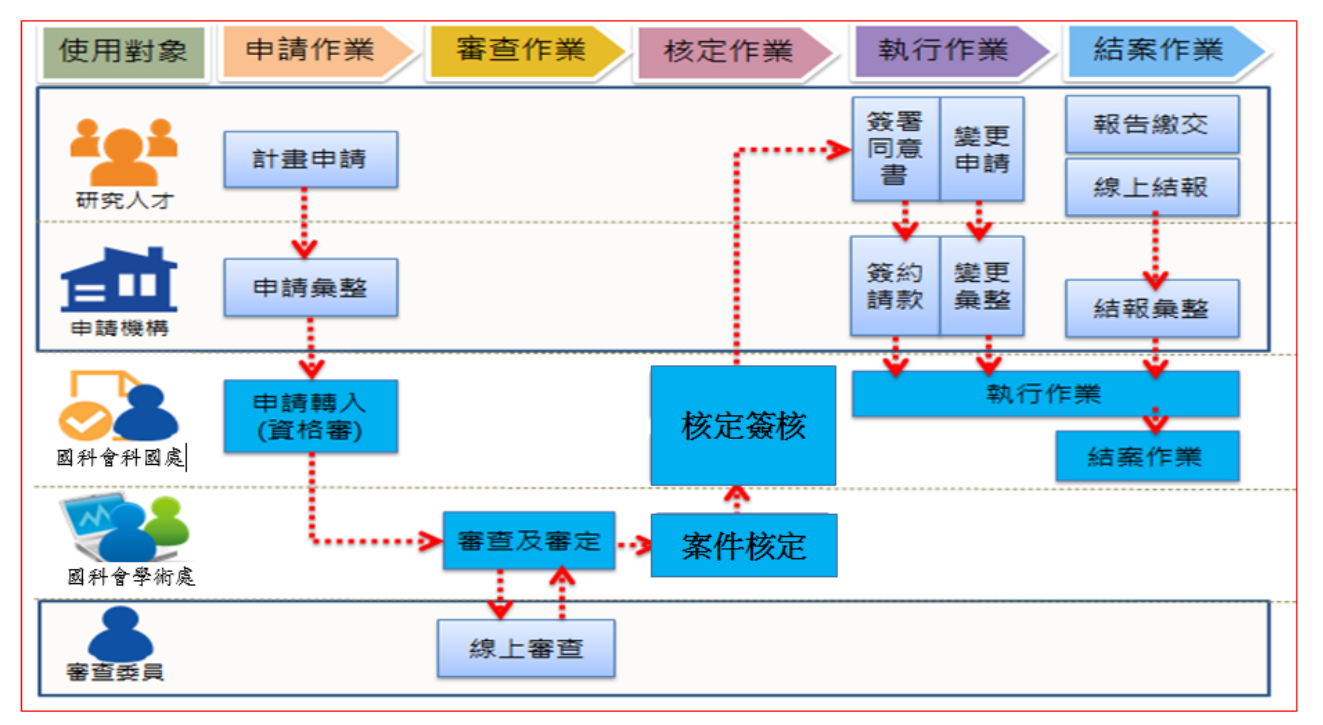

圖 2.1-1 業務流程圖

| 系統名                      | 稱                  |             |         |        |      |       | 登入者資言 | R     | 登出     | A    |
|--------------------------|--------------------|-------------|---------|--------|------|-------|-------|-------|--------|------|
| 功能選項區↓                   | 首頁 > 申請作業          | > 案件轉入      |         |        |      |       |       |       |        |      |
| ピ 電子炭核 🗸 🗸               | 年度/類別              | 106 全部      | ~       |        |      | 司別    | 全部    | ~     |        |      |
| ■ 申請作業 ヘ                 | 10. 11. 11. 10. 11 | Are you Imp |         |        |      | 100 D | -請選擇- | ~     |        |      |
| 推薦函簽署解鎖                  | 推薦機關               | -請選擇-       | ~       | 版      | 14   | 学门    | 黄選擇-  |       | ~      |      |
| 案件轉入                     | 申請人姓名              |             | (可模糊查詢) | 15     | 17   | 申請條碼  | UU    |       |        |      |
| 資格審查                     | 狀態                 | 全部          | ~       |        |      |       |       |       |        |      |
| 審查分派                     |                    |             |         |        |      |       |       |       |        |      |
| 面試資料查詢                   | 查詢 清除              | 條件          |         |        | 41-  |       |       |       |        | 收合   |
| <ul> <li>審查作業</li> </ul> | 案件退件               | 案件轉入部內      |         | 功      | 能    | 挼     | 鈕     |       |        |      |
| 図 核定作業 🗸 🗸               |                    |             |         |        |      |       |       |       |        |      |
| <b>執行作業 🗸</b>            | ◆序號 選取             | □ 狀態        |         | 直類別    | 申請條碼 | \$    | 申請機關  | ⇔ 申請人 | ⇔ 計畫名稱 |      |
| ≋ 結案作業 ✓                 | 首頁 《上一]            | 夏 0 頁 0     | 共0 下-   | -頁> 末頁 | 20 🗸 | 每頁    |       |       | 沒有可顯示  | 的記錄。 |
| 2、 查詢作業 🖌 🖌 🖌            |                    |             |         | *      | 24   | 44    | Ħ     |       |        |      |
|                          |                    |             |         |        |      | 2     |       |       |        |      |

圖 2.2-1 操作畫面

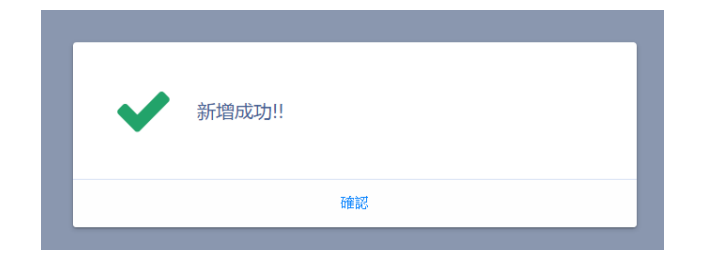

圖 2.2-2 訊息畫面

### **上三章 视揚資訊** 國科會「國合雙邊與短期訪問及人才培育研究計畫管理系統改版建置案」

#### 3.操作說明

#### 3.1.如何登入系統

#### 操作步驟:

步驟1:進入學術研發服務網 (網址為 http://www.nstc.gov.tw)。

步驟2: 登入後,會進入到【學術研發服務網】的首頁,點選【所有申辦項目】 國際合作類-人才國外研究計畫管理系統。

步驟3:點選左邊選項進入各功能畫面中。

#### 3.2. 申請截止日

#### 操作步驟:

步驟1:選擇計畫方案。

- 步驟2:於該計畫方案的『計畫主持人線上作業繳交截止日期』欄位,點選「<br/>
  「選擇日期。
- 步驟3:選擇時間(時、分)。
- 步驟4:點選存檔。

| 人才國外研究計畫管理系統    |                                          |                                               |                             | 國立臺灣大學-李仕*      | 登出 А | ₹中~ |
|-----------------|------------------------------------------|-----------------------------------------------|-----------------------------|-----------------|------|-----|
| =               | 首頁 > 申請截止日                               | 3                                             |                             |                 |      |     |
| 🗇 申請截止日 🔨       | 注意事項                                     |                                               |                             |                 |      | Î   |
| 🖻 综合查测 🗸 🗸      | <ul> <li>各計畫類別</li> <li>各計畫類別</li> </ul> | 別的預設截止日期,請參考國科會系統設定。<br>別物交載止日設定後、請按右上角【存檔】鍵。 |                             |                 |      | - 1 |
| Q、申請彙整 🗸        | <ul> <li>各校【機關</li> </ul>                | 制 承辦單位自行設定該校 【機關】的截止日後,應                      | 公告於各系所,並於截止日前確認相關申請案件。      |                 |      | - 1 |
| Q、列印申請名冊 🗸      |                                          |                                               |                             |                 |      | - 1 |
| ➡ 楊構管理人員-操作手冊 🗸 | 仔檔 4                                     |                                               |                             |                 |      | - 1 |
|                 | ♦ 申請年度                                   | ◎ 類別                                          | ◆ 計畫主持人申請送出<br>繳交截止日期       | ◆ 國科會 截止日       |      | - 1 |
|                 | 114                                      | 博士生(含台德NSTC-DADD三明治計畫)                        | 113/07/31 🗰 09時 🖌 00分 🖌     | 113/07/31 12:00 |      |     |
|                 | 113 🚺                                    | 博士生(含台德NSTC-DADD三明治計畫)                        | 2 112/07/31 🕋 12時 🖌 00分 🖌 3 | 112/07/31 12:00 |      |     |
|                 | 112                                      | 博士生(含台德NSTC-DADD三明治計畫)                        | 111/08/30 🔳 23時 🖌 30分 🖌     | 111/07/31 12:00 |      |     |
|                 | 111                                      | 博士生(含台德NSTC-DADD三明治計畫)                        | 110/07/30 📰 07時 💙 00分 💙     | 110/07/31 12:00 |      |     |
|                 | 110                                      | 博士生(含台德NSTC-DADD三明治計畫)                        | 109/07/28 📰 17時 🗸 00分 🗸     | 109/07/31 12:00 |      |     |
|                 | 109                                      | 博士生(含台德NSTC-DADD三明治計畫)                        | 108/07/31 📰 11時 🗸 00分 🗸     | 108/07/31 12:00 |      |     |
|                 | 108                                      | 博士生(含台德NSTC-DADD三明治計畫)                        | 107/07/31 📰 12時 🗸 00分 🗸     | 107/07/31 12:00 |      |     |
|                 | 107                                      | 博士生(含台德NSTC-DADD三明治計畫)                        | 106/07/31 📰 12時 🗸 00分 🗸     | 105/07/31 12:00 |      | 1   |
|                 | 106                                      | 博士生(含台德NSTC-DADD三明治計畫)                        | 105/08/01 🗰 12時 💙 00分 💙     | 105/08/01 12:00 |      |     |

#### 3.3.綜合查詢

1. 查詢: 輸入或選擇查詢條件後,點選查詢, 查詢結果直接顯示於下方。

| 人 | 才國外研究計畫管理系統 | 充 |      |       |                |             |     |                   |         |                         | 國立臺灣大學         | 學-李仕* | 登出   | A中~ |
|---|-------------|---|------|-------|----------------|-------------|-----|-------------------|---------|-------------------------|----------------|-------|------|-----|
| = |             |   | 綜合查詢 |       |                |             |     |                   |         |                         |                |       |      |     |
|   | 申請截止日       | ~ | 内容查詢 |       |                |             |     |                   |         |                         |                |       |      |     |
| • | 综合性制        | ^ | 申請年度 | 114 年 |                |             |     |                   | 申請條碼    |                         |                |       |      |     |
| ٩ | 申請彙整        | * | 系所   | 全部    | ~              |             |     |                   | 案件狀態    | 全部 >                    |                |       |      |     |
| ۹ | 列印申請名冊      | • | 計畫編號 |       |                |             |     |                   | 申請人     |                         |                |       |      |     |
| = | 機構管理人員-操作手冊 | ~ |      |       |                |             |     |                   | 1 800 1 |                         |                |       |      |     |
|   |             |   |      |       |                |             |     | 収開直調 🔺            |         |                         |                | (     |      | 满除  |
|   |             |   | 願出名冊 |       |                |             |     |                   |         |                         |                |       |      |     |
|   |             |   | • 序號 | • 年度  | • 申請條碼         | ◆計畫3        | 編號  | * 系所/申請人          | ◆案件狀態   | • 81#                   | 自名稱            | •     | 雙邊協議 |     |
|   |             |   | 1    | 114   | 114IPFA0100001 | 114-2917-   | 2   | 電子工程學研 丞          | 核定通過    | 應用於生成式人工<br>運算系統        | 智慧之多晶片平行       | 千里馬博士 | ±生   | Î   |
|   |             |   | 2    | 114   | 114IPFA0100004 |             |     | 醫學院職能治療學系暨研究<br>所 | 核定不通過   | 發展高中<br>育課基礎            | 學生在融合體<br>行性方案 | 千里馬博士 | 土生   |     |
|   |             |   | 3    | 114   | 114IPFA0100005 | 114-2917-I- |     | 資訊工程學系暨研究所/吳      | 核定通過    | 次世代有線/無線器               | 昆合數據中心         | 千里馬博士 | ±±   |     |
|   |             |   | 4    | 114   | 114IPFA0100008 | 114-        | )01 | 醫學院職能治療學系暨研究      | 核定通過    | 探索影響自即<br>具發展性的行<br>長因素 | ▶習自然且<br>2見童及家 | 千里馬博士 | 生生   |     |

2. 條碼編號:點選該案件之條碼編號,可開啟〔檢視計畫書清單內容〕。

| 人才國外研究計畫管理系統    |      |       |                |             |     |                   |        |                         | 國立臺灣大學         | 纍-李仕* | 登出  | A中~ |
|-----------------|------|-------|----------------|-------------|-----|-------------------|--------|-------------------------|----------------|-------|-----|-----|
| =               | 綜合查詢 |       |                |             |     |                   |        |                         |                |       |     |     |
| 申請截止日 ~         | 内容查询 |       |                |             |     |                   |        |                         |                |       |     |     |
| 🖹 SABA 🔨        | 申請年度 | 114 年 |                |             |     |                   | 申請條碼   |                         |                |       |     |     |
| Q 申請量整 🗸        | 系所   | 全部    | ~              |             |     |                   | 案件狀態   | 全部 >                    |                |       |     |     |
| Q 列印申請名冊 🗸      | 計畫編號 |       |                |             |     |                   | 申請人    |                         |                |       |     |     |
| ➡ 機構管理人員-操作手冊 ~ |      |       |                |             |     |                   |        |                         |                | _     |     |     |
|                 |      |       |                |             |     | 収置査測 🔺            |        |                         |                |       |     | 清除  |
|                 | 國出名冊 |       |                |             |     |                   |        |                         |                |       |     |     |
|                 | *序號  | ≑ 年度  | + 申請條碼         | *計畫         | 编號  | ◆系所/申請人           | + 案件狀態 | + 計畫                    | 昭福             | ÷ 93  | 這協議 |     |
|                 | 1    | 114   | 114IPFA0100001 | 114-2917-   | 2   | 電子工程學研 丞          | 核定通過   | 應用於生成式人工<br>運算系統        | 智慧之多晶片平行       | 千里馬博士 | 生   | Í   |
|                 | 2    | 114   | 114IPFA0100004 |             |     | 醫學院職能治療學系暨研究<br>所 | 核定不通過  | 發展高中<br>育課基礎            | 學生在融合體<br>行性方案 | 千里馬博士 | 生   |     |
|                 | 3    | 114   | 114IPFA0100005 | 114-2917-I- |     | 資訊工程學系暨研究所/吳      | 核定通過   | 次世代有線/無線源               | 記合數據中心         | 千里馬博士 | ŧ   |     |
|                 | 4    | 114   | 114IPFA0100008 | 114-        | 301 | 醫學院戰能治療學系暨研究      | 核定通過   | 探索影響自即<br>具發展性的行<br>長因素 | 層習自然且<br>≥兒童及家 | 千里馬博士 | 生   |     |

### 3.4.申請彙整

1. 查詢:點選左側功能選單 Q 申請量整,進入查詢頁面。可輸入或選擇查詢條件後,點選查詢,查詢結果直接顯示於下方。

| 人 | 才國外研究計畫管理系統   |   |            |            |           |                          |                         |        |                |                   |        | 國立臺灣大學-李仕*      | 登出           | ▲中~  |
|---|---------------|---|------------|------------|-----------|--------------------------|-------------------------|--------|----------------|-------------------|--------|-----------------|--------------|------|
| = |               |   | 首頁 > 日     | 請彙整        |           |                          |                         |        |                |                   |        |                 |              |      |
| 1 | 中請截止日         | - | 内容查        | 间          |           |                          |                         |        |                |                   |        |                 |              |      |
| - | 综合查询          | - | E          | 申請年度       | 114 年     |                          |                         |        |                | 申請人送出日            |        | m               |              |      |
| ۹ |               | • | 槐          | 耦/系所       |           | ~                        |                         |        |                | 條碼編號              |        |                 |              |      |
| ۹ | 列印申請名冊        | - | â          | 十畫類別       | 博士生(含合德NS | 🗸                        |                         |        |                | 狀態 全部             | ~      |                 |              |      |
| = | 機構管理人員-操作手冊 🥄 | - |            | #10172.100 | @8K       |                          | ~                       |        |                |                   |        |                 |              |      |
|   |               |   |            |            |           |                          |                         |        |                |                   |        |                 |              |      |
|   |               |   |            |            |           |                          |                         | 100    | き へ            |                   |        |                 | 3029         | 清除   |
|   |               |   | 申請棄        | 鉴說明:機      | 關彙整之截止時間為 | : 113/07/31 12:00 (24/Jy | 時制) 請機關承辦人務必於該日期前:      | 完成申請彙整 | 送出作業。          |                   |        |                 |              |      |
|   |               |   |            | 退件         | 1         | 比次確認                     | 取消確認 批次彙整               |        |                |                   |        |                 |              |      |
|   |               |   | ●<br>19×5次 | 選取         | 狀態        | 申請條碼                     | • 系所                    | • 申請人  | • 7            | 計畫名稱              | ● 雙邊協議 | ● 送出日期          | ● 最後異動日      | 睭    |
|   |               |   | 1          |            | 核定完成      | 114IPFA0100001           | 國立臺灣大學電子工程學研究所          | 林      | 應用於<br>行運算     | 1之多晶片平            | 千里馬博士生 | 113/07/16 14:36 | 113/11/19 16 | 5:16 |
|   |               |   | 2          |            | 核定完成      | 114IPFA0100004           | 國立臺灣大學醫學院職能治療<br>學系暨研究所 | 左      | 發展高中國<br>體育課基礎 | ·職學生在融合<br>記可行性方案 | 千里馬博士生 | 113/07/29 07:59 | 113/11/19 16 | 5:16 |
|   |               |   | 3          |            | 核定完成      | 114IPFA0100005           | 國立臺灣大學資訊工程學系暨<br>研究所    | 吴      | 次世代利           | 中心                | 干里馬博士生 | 113/06/11 14:52 | 113/11/19 16 | 5:16 |

 退件:如欲將案件退至申請人,選取案件後,於上方點選退件後確認退件 即可。

| 人才國外研究計畫管理系統    |                |                                         |                         |        |                |                   |        | 國立臺灣大學-李仕'      | 登出            | A中~ |  |  |  |  |
|-----------------|----------------|-----------------------------------------|-------------------------|--------|----------------|-------------------|--------|-----------------|---------------|-----|--|--|--|--|
| =               | 首頁 > 申請彙整      |                                         |                         |        |                |                   |        |                 |               |     |  |  |  |  |
| 🗇 申請載止日 🗸 🗸     | 内容查询           |                                         |                         |        |                |                   |        |                 |               |     |  |  |  |  |
| 🖻 綜合直測 🗸 🗸      | 申請年度 114 年     |                                         |                         |        | 申              | 靖人送出日             | -      |                 |               |     |  |  |  |  |
| Q 申請量整 ^        | 機構/系所          | 機構/系所                                   |                         |        |                |                   |        |                 |               |     |  |  |  |  |
| Q、列印申請名冊 🖌 🖌    | 計畫類別 博士生(含     | 台德NS ✔                                  |                         |        |                | 狀態 全部             | ~      |                 |               |     |  |  |  |  |
| ➡ 機構管理人員-操作手冊 ∨ | 雙邊協議 全部        |                                         | ~                       |        |                |                   |        |                 |               |     |  |  |  |  |
|                 |                | (2) (2) (2) (2) (2) (2) (2) (2) (2) (2) |                         |        |                |                   |        |                 |               |     |  |  |  |  |
|                 | 申請豐整給明.機關集 2 表 | 止時間為:113/07/31 12:00 (24小               | 時制) 請機關承辦人務必於該日期前       | 完成申請彙整 | 送出作業。          |                   |        |                 |               |     |  |  |  |  |
|                 | 退件             | 批次確認                                    | 取消確認批次彙整                |        |                |                   |        |                 |               |     |  |  |  |  |
|                 | ◆ 選取<br>序號 □   | 申請條碼                                    | + 系所                    | ⇔申請人   | + āt           | 畫名稱               | + 雙遊協議 | + 送出日期          | ⇒最後異動日間       | 明   |  |  |  |  |
|                 | 1 口 申請人送出 確認)  | (機闘未<br>114IPFA0100001                  | 國立臺灣大學電子工程學研究<br>所      | 林      | 應用於<br>行運算     | 1之多晶片平            | 千里馬博士生 | 113/07/16 14:36 | 113/11/19 16: | :16 |  |  |  |  |
|                 | 2 核定完成         | 114IPFA0100004                          | 國立臺灣大學醫學院職能治療<br>學系暨研究所 | 起      | 發展高中間<br>體育課基礎 | 綴學生在融合<br> 之可行性方案 | 千里馬博士生 | 113/07/29 07:59 | 113/11/19 16: | :16 |  |  |  |  |
|                 | 3 核定完成         | 114IPFA0100005                          | 國立臺灣大學資訊工程學系暨<br>研究所    | 吳      | 次世代有           | 中心                | 千里馬博士生 | 113/06/11 14:52 | 113/11/19 16: | :16 |  |  |  |  |

3. 狀態:顯示案件目前的狀態,點擊狀態可開啟【檢視狀態明細】。

| Х | 、才國外研究計畫管理系統 | Æ |         |      |                                                       |                       |              |                   |        |                |                    |        | 國立臺灣大學-李仕       | * 登出      | A中~      |
|---|--------------|---|---------|------|-------------------------------------------------------|-----------------------|--------------|-------------------|--------|----------------|--------------------|--------|-----------------|-----------|----------|
| = |              |   | 首頁 > 1  | 申請彙整 |                                                       |                       |              |                   |        |                |                    |        |                 |           |          |
| ۲ | 申請截止日        | • | 内容查     | 銄    |                                                       |                       |              |                   |        |                |                    |        |                 |           |          |
| • | 综合查测         | ~ |         | 申請年度 | 114 年                                                 |                       |              |                   |        |                | 申請人送出日             | -      |                 |           |          |
| ٩ |              | ^ | ŧ,      | 職/系所 |                                                       | ~                     |              |                   |        |                | 條碼編號               |        |                 |           |          |
| ٩ | 列印申請名冊       | ~ |         | 計畫類別 | 博士生(含台德NS.                                            |                       |              |                   |        |                | 狀態 全部              | · ·    |                 |           |          |
| = | 機構管理人員-操作手冊  | ~ |         | 雙邊協議 | 全部                                                    |                       | ~            |                   |        |                |                    |        |                 |           |          |
|   |              |   |         |      |                                                       |                       |              |                   |        |                |                    |        |                 | _         |          |
|   |              |   |         |      |                                                       |                       |              |                   | 收      | 1111日本         |                    |        |                 | 查詢        | 清除       |
|   |              |   | 申請彙     | 整說明相 | 観耀堂整之截止時間為                                            | : 113/07/31 12:00 (24 | 小時制) 請機關     | 關承辦人務必於該日期前       | 完成申請彙整 | 送出作業。          |                    |        |                 |           |          |
|   |              |   |         | 退件   | 3                                                     | 北次確認                  | 取消確認         | 批次彙整              |        |                |                    |        |                 |           |          |
|   |              |   | ●<br>序號 | 選取   | 狀態                                                    | 申請條碼                  |              | ⇔ 系所              | ♦ 申請人  | •              | 計畫名稱               | ♦ 雙邊協議 | ⇒送出日期           | + 最後異動    | 日期       |
|   |              |   |         | _    | HAR LINE LINE AND AND AND AND AND AND AND AND AND AND |                       | (a+31)       | 118番フェ28町内        |        | 08E (T)+A      | 法方司从来              |        |                 |           | <b>^</b> |
|   |              |   | 1       |      | 中語人达出(佛爾木<br>確認)                                      | 114IPFA0100001        | 國立靈3<br>所    | 教人学電士工程学研究        | 林      | 應用於<br>行運算     | 【之多酚方半             | 千里馬博士生 | 113/07/16 14:36 | 113/11/19 | 16:16    |
|   |              |   | 2       |      | 核定完成                                                  | 114IPFA0100004        | 國立臺加<br>學系暨研 | 書大學醫學院職能治療<br>开究所 | 起      | 發展高中間<br>體育課基礎 | 編學生在融合<br>  之可行性方案 | 千里馬博士生 | 113/07/29 07:59 | 113/11/19 | 16:16    |
|   |              |   | 3       |      | 核定完成                                                  | 114IPFA0100005        | 國立臺<br>研究所   | 影大學資訊工程學系暨        | 吴      | 次世代者           | 4¢                 | 千里馬博士生 | 113/06/11 14:52 | 113/11/19 | 16:16    |

| 檢視 | 檢視案件狀態明細           |          |                                       |    |  |  |  |  |  |  |  |  |  |
|----|--------------------|----------|---------------------------------------|----|--|--|--|--|--|--|--|--|--|
| 序號 | 異動時間               | 異動人<br>員 | 狀態紀錄                                  | 備註 |  |  |  |  |  |  |  |  |  |
| 1  | 105/11/30<br>14:05 | 蕭०००2    | 申請人送出(機關未<br>確認)                      |    |  |  |  |  |  |  |  |  |  |
| 2  | 105/11/30<br>14:12 | 李∘如      | 機構系所退件 , 申請<br>人送出 ( 機關未確<br>認 ) 退回暫存 |    |  |  |  |  |  |  |  |  |  |
| 3  | 105/11/30<br>14:12 | 蕭०००2    | 申請人送出(機關未<br>確認)                      |    |  |  |  |  |  |  |  |  |  |

# 4. 申請條碼:點擊申請條碼可開啟【檢視計劃書清單內容】。

| 人 | 才國外研究計畫管理系統 | 流 |         |       |            |                        |                     |            |            |        |                      | 國立臺灣大學-李        | :仕* 登出    | A中~   |
|---|-------------|---|---------|-------|------------|------------------------|---------------------|------------|------------|--------|----------------------|-----------------|-----------|-------|
| = |             |   | 首頁 > 日  | 自請彙整  |            |                        |                     |            |            |        |                      |                 |           |       |
| ۲ | 申請截止日       | ~ | 内容查     | 詢     |            |                        |                     |            |            |        |                      |                 |           |       |
| • | 综合直测        | ~ | E       | 申請年度  | 114 年      |                        |                     |            |            | 申請人送出日 | ~                    | -               |           |       |
| ۹ | 申請量整        | ^ | 機       | 構/系所  |            | ~                      |                     |            |            | 條碼編號   |                      |                 |           |       |
| ۹ | 列印申請名冊      | ~ | â       | 計畫類別  | 博士生(含台德NS. |                        |                     |            |            | 默態     | 全部 🗸                 |                 |           |       |
| = | 機構管理人員-操作手冊 | ~ | 9       | 建邊協議  | 全部         |                        | ~                   |            |            |        |                      |                 |           |       |
|   |             |   |         |       |            |                        |                     |            |            |        |                      |                 |           |       |
|   |             |   |         |       |            |                        |                     |            | 収開査詢 🔺     |        |                      |                 | 查詢        | 清除    |
|   |             |   | 申請彙     | 整說明:機 | 關彙整之截止時間為  | : 113/07/31 12:00 (24/ | 小時制) 請機關承辦人務必       | 於該日期前完成申   | 清彙整送出作業    |        |                      |                 |           |       |
|   |             |   |         | 退件    | 1          | 北次確認                   | 取消確認 批              | 次彙整        |            |        |                      |                 |           |       |
|   |             |   | ¢<br>序號 | 選取    | 狀態         | 申請條碼                   | ♦ 系所                | <b>*</b> 申 | 请人         | ♦ 計畫名稱 | + 雙邊協議               | ♦ 送出日期          | ♦ 最後異動    | 日期    |
|   |             |   |         |       | 由請人送出(機關未  |                        | 國立臺灣大學雲子丁           | 段學研究       | 應田於        | [之家]   | 制片平                  |                 |           | â     |
|   |             |   | 1       |       | 確認)        | 114IPFA0100001         | fi                  | 林          | 行運算        | 1      | ···· 千里馬博士生          | 113/07/16 14:36 | 113/11/19 | 16:16 |
|   |             |   | 2       |       | 核定完成       | 114IPFA0100004         | 國立臺灣大學醫學院<br>學系暨研究所 | 職能治療 左     | 發展調<br>體育訓 | i中間    | E融合<br>千里馬博士生<br>封方案 | 113/07/29 07:59 | 113/11/19 | 16:16 |
|   |             |   | 3       |       | 核定完成       | 114IPFA0100005         | 國立臺灣大學資訊工<br>研究所    | 程學系暨       | 次世代        | i≢ +   | 心 千里馬博士生             | 113/06/11 14:52 | 113/11/19 | 16:16 |
|   |             |   |         |       |            |                        |                     |            |            |        |                      |                 |           |       |

| 檢視計畫書    | 清單內容                                                                                    |      | × |
|----------|-----------------------------------------------------------------------------------------|------|---|
| 表格代號     | 表格名稱                                                                                    | 测定 覽 | ^ |
| ITMSA01A | 基本資料表                                                                                   |      |   |
| ITMSA02A | 國外研修資料                                                                                  |      |   |
| ITMSA11  | 研修計畫書                                                                                   | 7    |   |
| ITMSA12  | 代表著作(最多可選擇三筆,至少選擇一筆)                                                                    |      |   |
| ITMSA20  | 博士學位證書或即將取得博士學位證明文件(當年畢業者得暫繳就讀學<br>校或指導教授出具之即將取得博士學位證明文件,須於簽約時繳驗學位<br>證書或機構出具之取得學位證明文件) |      |   |
| ITMSA40  | 語言能力證明文件                                                                                | 2    |   |
| ITMSA43  | 大學成績單(成績單應載明修課期間、習修課程、完成學分、修課成績<br>及核發單位之印信或負責人員之簽章。)(若為直攻 , 請註明後上傳)                    |      |   |
| ITMSA44  | 碩士成績單(成績單應載明修課期間、習修課程、完成學分、修課成績                                                         | 2    | - |

#### 

#### 5. 批次確認:

#### 操作步驟:

步驟1:請勾選欲確認之案件(可複選)。

# 步驟2:勾選完再點選批次確認。案件狀態由〔申請人送出(機關未確認)〕改為 〔機關已確認〕。

| 人才 | 國外研究計畫管理系統  |   |         |               |                |                        |                            |                    |               |                |                    |        | 國立臺灣大學-李仕       | * 登出      | A中~   |
|----|-------------|---|---------|---------------|----------------|------------------------|----------------------------|--------------------|---------------|----------------|--------------------|--------|-----------------|-----------|-------|
|    |             |   | 首頁 > 申請 | 彙整            |                |                        |                            |                    |               |                |                    |        |                 |           |       |
|    | 申請截止日       | ~ | 内容查詢    |               |                |                        |                            |                    |               |                |                    |        |                 |           |       |
| •  | 综合查询        | ~ | 申請      | <b>昨度</b> 1   | 14 年           |                        |                            |                    |               |                | 申請人送出日             | -      |                 |           |       |
|    | 申請彙整        | ^ | 機構/     | /系所           |                | ~                      |                            |                    |               |                | 條碼編號               |        |                 |           |       |
|    | 別印申請名冊      | ~ | 計畫      | 類別            | 博士生(含台德NS.     | . •                    |                            |                    |               |                | 狀態 全               | ₩ V    |                 |           |       |
|    | 機構管理人員-操作手冊 | ~ | 雙邊      | 國語語 🚽         | 全部             |                        | ~                          |                    |               |                |                    |        |                 |           |       |
|    |             |   | 申請業整新   | 99月:機關集<br>退件 | ·整之截止時間為·<br>指 | 113 2 12-00 (2·<br>次確認 | <b>4小時制) 請機關</b> 加<br>取消確認 | #辦人務必於該日期前<br>批次彙整 | ()<br>(完成申請彙整 | 壁商)▲<br>送出作業,  |                    |        |                 | 查詢        | 清除    |
|    |             |   | 序號(     |               | 狀態             | 申請條碼                   |                            | ≑ 糸所               | ≑ 甲請人         | ¢ i            | 計畫名稱               | ◆ 雙週協議 | ♦ 送出日期          | ♦ 最後異動    | 日期    |
|    |             |   | 1 0     | 中部<br>確認      | 青人送出(機關未<br>8) | 114IPFA0100001         | 國立臺灣大<br>所                 | 學電子工程學研究           | 林             | 應用於<br>行運算     | 1之多晶片平             | 千里馬博士生 | 113/07/16 14:36 | 113/11/19 | 16:16 |
|    |             |   | 2       | 核災            | 官完成            | 114IPFA0100004         | 國立臺灣 7<br>學系暨研9            | 、學醫學院職能治療<br>IM    | 起             | 發展高中間<br>體育課基礎 | 編纂學生在融合<br>8之可行性方案 | 千里馬博士生 | 113/07/29 07:59 | 113/11/19 | 16:16 |
|    |             |   | 3       | 核定            | 主完成            | 114IPFA0100005         | 國立臺灣大<br>研究所               | 、學資訊工程學系暨          | 吴             | 次世代和           | ₽Ù                 | 千里馬博士生 | 113/06/11 14:52 | 113/11/19 | 16:16 |

#### 6. 取消確認:

#### 操作步驟:

- 步驟1:請勾選欲取消確認之案件(可複選)。
- 步驟2:再點選取消確認。案件狀態由〔機關已確認〕改為〔申請人送出(機關 未確認)〕。

| 人   | 才國外研究計畫管理系統 |   |           |                |             |                         |                |                 |            |                |                    |             | 國立臺灣大學-李仕       | * 登出        | A中~  |
|-----|-------------|---|-----------|----------------|-------------|-------------------------|----------------|-----------------|------------|----------------|--------------------|-------------|-----------------|-------------|------|
| ≡   |             | 1 | 首頁 > 申請彙懇 | ž              |             |                         |                |                 |            |                |                    |             |                 |             |      |
| ۲   | 申請截止日       | ~ | 内容查詢      |                |             |                         |                |                 |            |                |                    |             |                 |             |      |
| •   | 综合查询        | ~ | 申請年       | 夏 114 年        |             |                         |                |                 |            |                | 申請人送出日             | -           |                 |             |      |
| ۹   | 中請彙整        | ^ | 機構/系      | Ϋ́             |             | ~                       |                |                 |            |                | 條碼編號               |             |                 |             |      |
| ۹   | 列印申請名冊 ·    | ~ | 計畫類       | <b>)</b> 博士生(; | 含台德NS 🗸     |                         |                |                 |            |                | 狀態 全               | ая <b>~</b> |                 |             |      |
| =   | 機構管理人員-操作手冊 | ~ | 雙邊協調      | <b>養</b> 全部    |             |                         | ~              |                 |            |                |                    |             |                 |             |      |
|     |             |   |           |                |             |                         |                |                 |            |                |                    |             |                 |             |      |
|     |             |   |           |                |             |                         | _              |                 | 收錄         | 酒詞 🔺           |                    |             |                 | 查詢          | 清除   |
|     |             |   | 申請彙整說明    | 機關彙整之截         | 让時間為: 113/0 | 07/31 12: <u>00 (24</u> | 小時制 2 国        | 新建人務必於該日期前:     | 完成申請彙整     | 送出作業。          |                    |             |                 |             |      |
|     |             |   | 退作        | ŧ              | 批次確認        |                         | 取消確認           | 批次彙整            |            |                |                    |             |                 |             |      |
|     |             |   | • 選取      | 381            | WB          | 由詰修碼                    |                | ▲ 忍所            | ★由請人       |                | 计書名環               | ▲ 雙邊協議      | ★ 送出日期          | ▲ 最後里動F     | -110 |
|     |             |   | 序號 🗌      |                | G+          | -1-851 Marenda          |                | • 2007          | + -1-May < |                |                    |             | * ~             |             | 1765 |
|     |             |   | 1         | 機關已確認          | 8 114       | PFA0100001              | 國立臺灣大<br>所     | 大學電子工程學研究       | 林          | 應用於<br>行運算     | 1之多晶片平             | 千里馬博士生      | 113/07/16 14:36 | 113/11/19 1 | 6:16 |
|     |             |   | 2         | 核定完成           | 114         | PFA0100004              | 國立臺灣大<br>學系暨研究 | 大學醫學院職能治療<br>3所 | 左          | 發展高中間<br>體育課基礎 | 綴學生在融合<br>  之可行性方案 | 千里馬博士生      | 113/07/29 07:59 | 113/11/19 1 | 6:16 |
|     |             |   | 3         | 核定完成           | 114         | PFA0100005              | 國立臺灣大<br>研究所   | 大學資訊工程學系暨       | 吳          | 次世代≉           | 中心                 | 千里馬博士生      | 113/06/11 14:52 | 113/11/19 1 | 6:16 |
| - · |             |   |           |                |             |                         |                |                 |            |                |                    |             |                 |             |      |

7. 批次彙整:

操作步驟:

步驟1:請勾選欲彙整之案件(可複選)。

步驟2:勾選完再點選批次彙整。案件狀態由〔機關已確認〕改為〔已送國科 會〕,始完成申請流程。

| 人力         | 國外研究計畫管理系統    |   |           |       |            |                        |              |                 |        |                |                   |        | 國立臺灣大學-李伯       | * 登出      | A中~   |
|------------|---------------|---|-----------|-------|------------|------------------------|--------------|-----------------|--------|----------------|-------------------|--------|-----------------|-----------|-------|
| =          |               | ļ | 首頁 > 申詞   | 青彙整   |            |                        |              |                 |        |                |                   |        |                 |           |       |
| <b>0</b> 4 | 申請截止日 、       |   | 内容查询      |       |            |                        |              |                 |        |                |                   |        |                 |           |       |
| •          | 命查詢 、         | · | 申         | 請年度   | 114 年      |                        |              |                 |        |                | 申請人送出日            | ~      | -               |           |       |
| Q, B       | •請彙整 •        | • | 機構        | ₩系所   |            | ~                      |              |                 |        |                | 條碼編號              |        |                 |           |       |
| Q 7        | 190申請名冊 、     | ŕ | 計         | 畫類別   | 博士生(含台德NS. |                        |              |                 |        |                | 狀態 全              | * v    |                 |           |       |
| ≓ 8        | ■構管理人員-操作手冊 、 | ſ | 雙         | 窗協議   | 全部         |                        | ~            |                 |        |                |                   |        |                 |           |       |
|            |               | ŀ |           |       |            |                        |              |                 |        |                |                   |        |                 | _         |       |
|            | ☆ 演読 ▲ 査約 清除  |   |           |       |            |                        |              |                 |        |                |                   |        | 清除              |           |       |
|            |               |   | 申請彙整      | 說明:機關 | 彙整之截止時間為   | : 113/07/31 12:00 (24/ | 小時制) 請機關     | 承辦人務必於該 2       | 完成申請彙整 | 送出作業。          |                   |        |                 |           |       |
|            |               |   |           | 退件    | 1          | 北次確認                   | 取消確認         | 批次彙整            |        |                |                   |        |                 |           |       |
|            |               |   | ● 1<br>序號 | 置取    | 狀態         | 申請修碼                   |              | ♦ 系所            | ◆申請人   | ÷              | 計畫名稱              | ◆ 雙邊協議 | ⇒ 送出日期          | + 最後異動    | 日期    |
|            |               | ŀ |           | -0    |            |                        | 國立臺灣         | 大學電子工程學研究       |        | 應用於            | (之多晶片)            |        |                 |           | Î     |
|            |               |   | 1         |       | 關已確認       | 114IPFA0100001         | 所            |                 | 林      | 行運算            |                   | 十里馬博士生 | 113/07/16 14:36 | 113/11/19 | 16:16 |
|            |               |   | 2         | 梧     | 定完成        | 114IPFA0100004         | 國立臺灣<br>學系暨研 | 大學醫學院職能治療<br>究所 | 起      | 發展高中間<br>體育課基礎 | 職學生在融合<br>記之可行性方案 | 千里馬博士生 | 113/07/29 07:59 | 113/11/19 | 16:16 |
|            |               |   | 3         | 楼     | 淀完成        | 114IPFA0100005         | 國立臺灣<br>研究所  | 大學資訊工程學系暨       | 吳      | 次世代≹           | 中心                | 千里馬博士生 | 113/06/11 14:52 | 113/11/19 | 16:16 |

3.5.列印申請名册

# 1. 查詢:輸入或選擇查詢條件後,點選查詢,查詢結果直接顯示於下方。

| 人 | 才國外研究計畫管理系統     |             |                |       |                         |                |                         |               | 國立臺灣大學-李仕如 | 登出        | A中⋎ |
|---|-----------------|-------------|----------------|-------|-------------------------|----------------|-------------------------|---------------|------------|-----------|-----|
| ≡ |                 | 首頁 > 列印申譯   | 名冊             |       |                         |                |                         |               |            |           |     |
| ٢ | 申請截止日 🖌 🖌       | 内容查詢        |                |       |                         |                |                         |               |            |           |     |
| • | 綜合查詢 🖌 🖌        | 申請年度        | <b>龍</b> 114 年 |       |                         |                | 申請人送出日                  | ~             | -          |           |     |
| ۹ | 申請量整 ~          | 機構/系列       | Я              |       | ~                       |                | 條碼編號                    |               |            |           |     |
| ۹ | 列印申請名冊 ^        | 計畫類別        | 制 博士生(含台       | 德NS ~ |                         |                | 狀態                      | 全部 ~          |            |           |     |
| = | 機構管理人員-操作手冊 🖌 🖌 | 雙邊協調        | 義<br>全部        |       | ~                       |                |                         |               |            |           |     |
|   |                 |             |                |       |                         |                |                         |               |            |           |     |
|   |                 |             |                |       |                         | 收閏查詢 🔺         |                         |               |            | 查詢        | 清除  |
|   |                 | 下載彙整送出      | 請冊(PDF)        |       |                         |                |                         |               |            |           |     |
|   |                 | ◆<br>序<br>號 | ≑ 狀態           | ≑ 姓名  | ◆機關系所                   | ◆ 申請條碼         | ÷                       | 案件名稱          | ≑ 雙邊協議     | ◆ 申請日期    | 8   |
|   |                 | 1 轉,        | 入國科會           | 林     | 國立臺灣大學電子工程學研究<br>所      | 114IPFA0100001 | 應用於生质<br>系統             | ŧ             | 千里馬博士生     | 113年07月16 | 6日  |
|   |                 | 2 轉,        | 入國科會           | 左     | 國立臺灣大學醫學院職能治療<br>學系暨研究所 | 114IPFA0100004 | 發展高 <sup>。</sup><br>基礎動 | 合體育課          | 千里馬博士生     | 113年07月29 | 9日  |
|   |                 | 3 轉,        | 入國科會           | 臭     | 國立臺灣大學資訊工程學系暨<br>研究所    | 114IPFA0100005 | 次世代                     | 5             | 千里馬博士生     | 113年06月11 | 1日  |
|   |                 | 4 轉         | 入國科會           |       | 國立臺灣大學醫學院職能治療<br>學系暨研究所 | 114IPFA0100008 | 探索影響<br>展性的術            | 3然旦具發<br>《長因素 | 千里馬博士生     | 113年07月12 | 2日  |
|   |                 |             |                |       |                         |                |                         |               |            |           |     |

# 下載彙整送出清單(PDF):查詢結果出來後,點選下載彙整送出清單 (PDF),可將檔案儲存於電腦。

| 人才國外研究計畫管理系統    |               |         |        |                         |                |                         |               | 國立臺灣大學-李仕如 | 登出 4中~        |
|-----------------|---------------|---------|--------|-------------------------|----------------|-------------------------|---------------|------------|---------------|
| =               | 首頁 > 列印申請     | 名冊      |        |                         |                |                         |               |            |               |
| 申請載止日           | 内容查詢          |         |        |                         |                |                         |               |            |               |
| 🚔 綜合查詢 🛛 🗸 🗸    | 申請年度          | 114 年   |        |                         |                | 申請人送出日                  | ~             |            |               |
| Q 申請量整 ~        | 機構/系所         |         |        | ~                       |                | 條碼編號                    |               |            |               |
| Q 列印申請名冊 ^      | 計畫類別          | 博士生(含   | 台德NS > |                         |                | 狀態                      | 全部 🗸          |            |               |
| ➡ 機構管理人員-操作手冊 🖌 | 雙邊協議          | 全部      |        | ~                       |                |                         |               |            |               |
|                 |               |         |        |                         |                |                         |               |            |               |
|                 |               |         |        |                         | 收開查詞 🔺         |                         |               |            | <b>查</b> 詢 清除 |
|                 | 下載彙整送出        | 青冊(PDF) |        |                         |                |                         |               |            |               |
|                 | ◆<br>序 ◆<br>號 | 狀態      | ♀ 姓名   | ◆機關系所                   | ● 申請條碼         | ٥                       | 案件名稱          | ¢ 雙邊協議     | ◆ 申請日期        |
|                 | 1 轉2          | 國科會     | 林      | 國立臺灣大學電子工程學研究<br>所      | 114IPFA0100001 | 應用於生5<br>系統             | ŧ             | 千里馬博士生     | 113年07月16日    |
|                 | 2 轉/          | 國科會     | 左      | 國立臺灣大學醫學院職能治療<br>學系暨研究所 | 114IPFA0100004 | 發展高 <sup>。</sup><br>基礎動 | 合體育課          | 千里馬博士生     | 113年07月29日    |
|                 | 3 轉)          | 國科會     | 吳      | 國立臺灣大學資訊工程學系暨<br>研究所    | 114IPFA0100005 | 次世代                     | 5             | 千里馬博士生     | 113年06月11日    |
|                 | 4 轉)          | 國科會     | 語      | 國立臺灣大學醫學院職能治療<br>學系暨研究所 | 114IPFA0100008 | 探索影響<br>展性的術            | 3然旦具發<br>《長因素 | 千里馬博士生     | 113年07月12日    |
|                 | 5 轉)          | 、國科會    | iii    | 國立臺灣大學食品科技研究所           | 114IPFA0100009 | 開發!<br>生系編<br>經濟        |               | 千里馬博士生     | 113年07月21日    |

### 4.常見問題說明(FAQ)

- 問:申請案繳交送出後,若要修改要如何處理?
- 答:在申請期限內,可請機關彙整人員將申請案退回後,即可修改。
- 問:申請案合併檔,只有在繳交送出後,才會產生?
- 答:申請案繳送送出時會重新產生合併檔,若希望在繳交送出前可調閱合併 檔,可按下【產製合併檔】即可。
- 問:線上填報經費報銷後,是否還要送紙本單據至國科會?
- 答:線上填報報銷經費,紙本單據仍要送進國科會核銷。